# WEB 振替システムの初期設定

~インターネットサービス登録方法~

#### ① 登録画面へのログイン方法。いずれかよりログインしてください

〈QR コード〉・・・ WEB 振替サービスのご案内の QR コードを読み取ってログイン

 (URLより)・・・https://www4.e-atomos.jp./PAJAYONAGOWebUser/ApplyMember を入力し、ログイン
(HPより)・・・・「フィットネスクラブパジャ」で検索し、トップ画面の「WEB 振替欠席受付フォーム」の「WEB 会員登録は こちら」をクリック

#### 2 登録画面にて

## 「メールアドレス」

| インターネットサービス<br>利用申請 |                            |                       |                 |      |
|---------------------|----------------------------|-----------------------|-----------------|------|
| メール<br>ボタン<br>利用申   | アドレス等、<br>を押してくだ<br>請のご案内を | 必要項目<br>ごさい。<br>Eお送りし | を入力して「申]<br>ます。 | 青する」 |
| メールア                | ドレス 🔤                      |                       |                 |      |
| 店舗 💩                |                            |                       |                 |      |
|                     | フィット                       | ネスクラ                  | ブパジャ米子          | 0    |
| 会員番号                | 2018                       |                       |                 |      |
| 生年月日                | 60 <b>8</b>                |                       |                 |      |
| 西曆                  | 年                          | 月                     | B               |      |
| 電話番号                | <b>.</b>                   |                       |                 |      |
| *会員了                | でない方は <u>こ</u>             | 55                    |                 |      |
| -                   |                            |                       |                 |      |
|                     |                            | 申請す                   | 3               |      |
|                     |                            |                       |                 |      |

メールアドレスを入力下さい。 ※振替受付時に確認用の返信メールが送られますので、受信拒否されている方は 「info-y@paja.co.jp」からのメールが受信できるように設定をお願いします。 ご兄弟で登録される場合、同じメールアドレスが利用できます。

#### 「店舗」

フィットネスクラブパジャ米子

# 

お子様の会員証に記載してあります、2から始まる5桁の会員番号を入力してください。

# 「生年月日」

お子様の生年月日を入力してください。

## 「電話番号」

ご入会時に入会申込書に記入された電話番号がパジャご登録電話番号となります。 ご不明な方はパジャフロントまでご連絡ください。

上記を全て入力して頂きましたら、「申請する」をクリックしてください。

# ③ 入力したメールアドレスに、利用申請の URL が送信されます。URL からログインして申請手続きに進んで下さい。 ※メール送信に時間がかかる場合があります。

| ATOMS 🗸                                          |                                                          |                                      |  |  |
|--------------------------------------------------|----------------------------------------------------------|--------------------------------------|--|--|
| インターネットサービス<br>利用申請                              | ログイン ID とパスワードを設定してください。                                 | インターネットサービス<br>利用申請 確認               |  |  |
|                                                  | 「ログイン ID」                                                |                                      |  |  |
| 会員番号                                             | WEB 振替ログイン時にご利用いただく ID です。<br>他の全員様がご利用中の ID はご使用いただけません | 以下の内容でよろしければ、「登録」ボタンをクリッ<br>クしてください。 |  |  |
|                                                  | 他の女員線がと利用中の10ほと反用いたたけまとん。                                | 会員番号                                 |  |  |
| メールアドレス                                          | <b>、「パスワード」</b>                                          |                                      |  |  |
| ם איז איז מוער איז                               | WEB 振替ログイン時にご利用いただくパスワードです。<br>同じパスワードでもご利用いただけます        | メールアドレス<br>e======@i.softbank.jp     |  |  |
| 半角英数字のみ使用できます。                                   |                                                          | ログインID                               |  |  |
| IDが利用可能かチェンク                                     | 使用しますので忘れないようにお願いします。                                    |                                      |  |  |
| パスワード 🔤                                          |                                                          | パスワード                                |  |  |
|                                                  | ログイン ID とパスワードの入力が終わりましたら、                               | (パスワードは表示しません)                       |  |  |
| (再入力) パスワード 🔤                                    | 「入力内容確認」をクリックしてください。                                     |                                      |  |  |
|                                                  |                                                          | 戻る 登録                                |  |  |
| 入力内容確認                                           | 内容がよろしければ「登録」をクリックしてください。 ――                             |                                      |  |  |
|                                                  |                                                          |                                      |  |  |
|                                                  | ④ 利用申請が完了しました。                                           |                                      |  |  |
| インターネットサービス                                      | WEB 振替方法につきましては、別紙にてご確認ください。                             |                                      |  |  |
| 利用甲請 完了                                          | 一口当がわこって相合けてもごわに発行もという                                   | レナンリナナ                               |  |  |
| 利用申請が完了しました。                                     | こ元年かのりれる場合はてれてれに登録が必要                                    | となります。                               |  |  |
| ログインを行い、サービスをご利用ください。<br>登録完了の通知をメールアドレスに送信しました。 | その際、同じ ID はご利用いただけませんが、パスワードは同じパスワー                      |                                      |  |  |
| メールが届かない場合はお問い合わせください。                           |                                                          |                                      |  |  |

\_利用いたにけより。